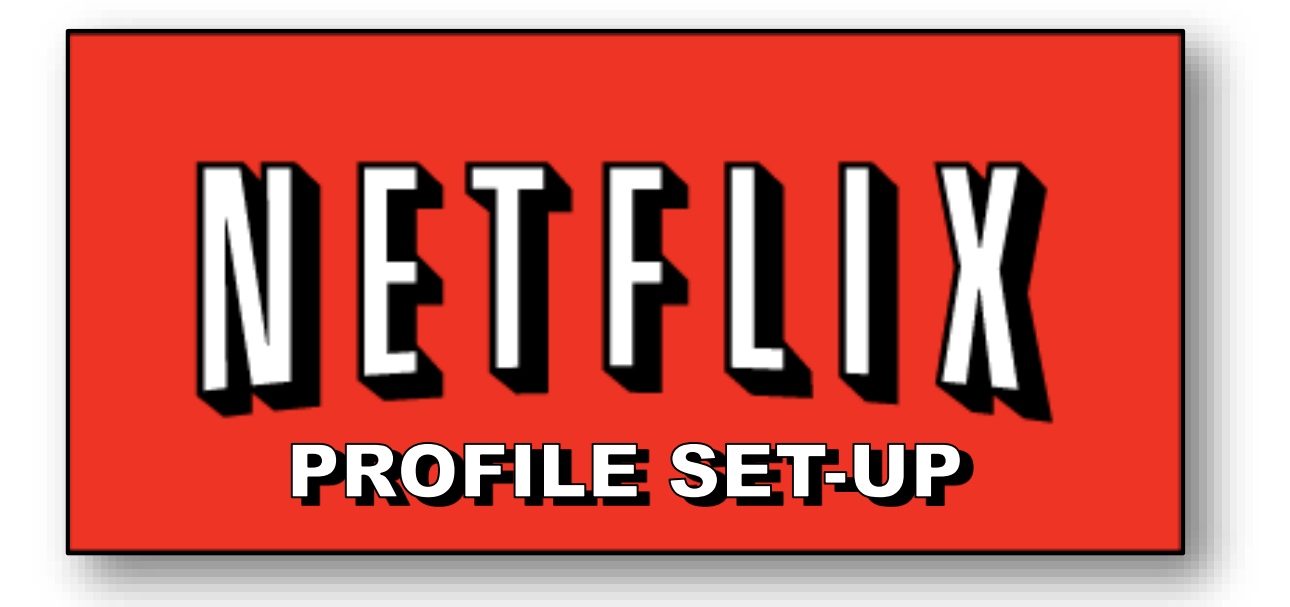

### Knights' Quest Ministries Fort Worth, TX www.knightsquest.org

## Overview

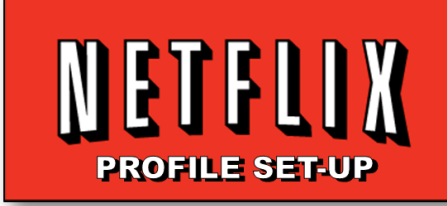

- NETFLIX profiles can be set up for different members of the household.
  - Up to five profiles can be set up per account
  - Set up is easy and quick
- Profiles can be customized by "taste profiles" and other settings.
- Parental controls can be set.
  - These are not lockable and are easily defeated
  - NETFLIX is working on an update that will allow profiles to be "locked" via a password (May 2014).

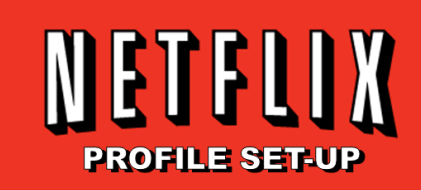

# **Setting Up A New Profile**

#### ON A COMPUTER: Go to www.netflix.com and log into your account

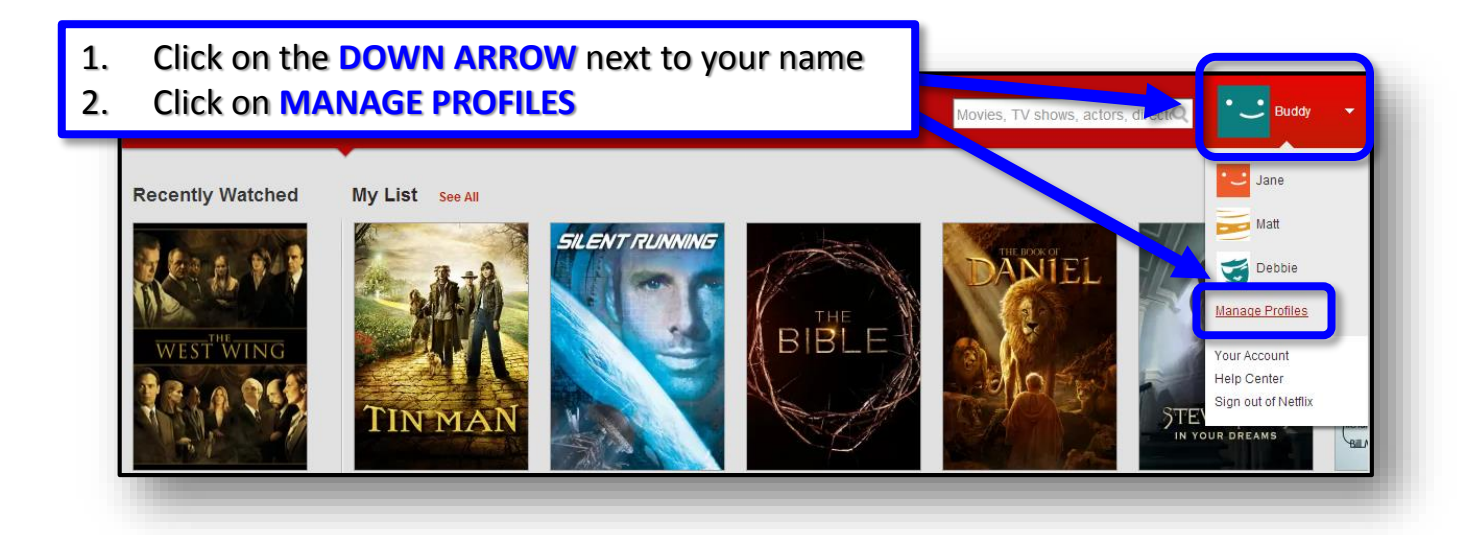

| Profiles | Add Profile |
|----------|-------------|
| Buddy    | Edit        |
| Jane     | Edit        |
| Matt     | Edit        |
| Debbie   | Edit        |

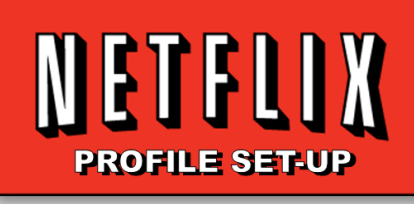

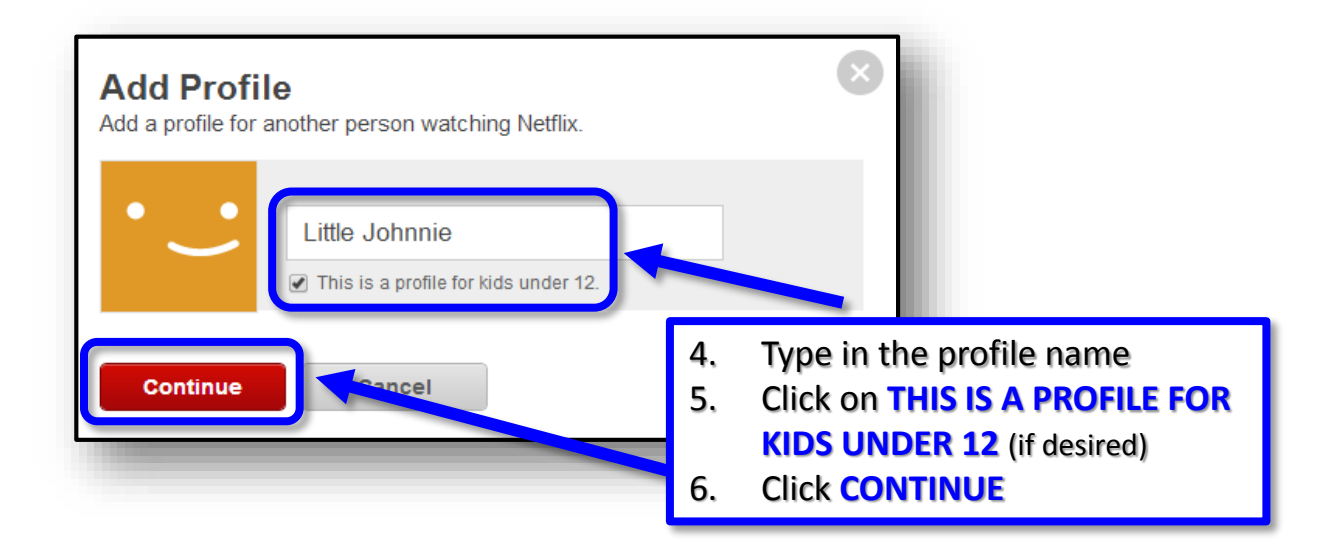

### Now you have a new profile!

| Profiles       | Success!<br>You have just created a profile named Little Johnnie. |      |
|----------------|-------------------------------------------------------------------|------|
| Buddy          |                                                                   | Edit |
| Jane           |                                                                   | Edit |
| Matt           |                                                                   | Edit |
| Debbie         |                                                                   | Edit |
| Little Johnnie | This is a profile for kids under 12                               | Edit |
| 110            |                                                                   |      |

There is not much you can edit at this time (MAY 2014)

- You can change the name
- You can set it for under 12

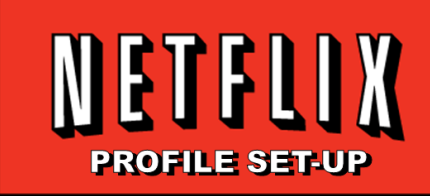

# Setting Parental Controls For A Profile

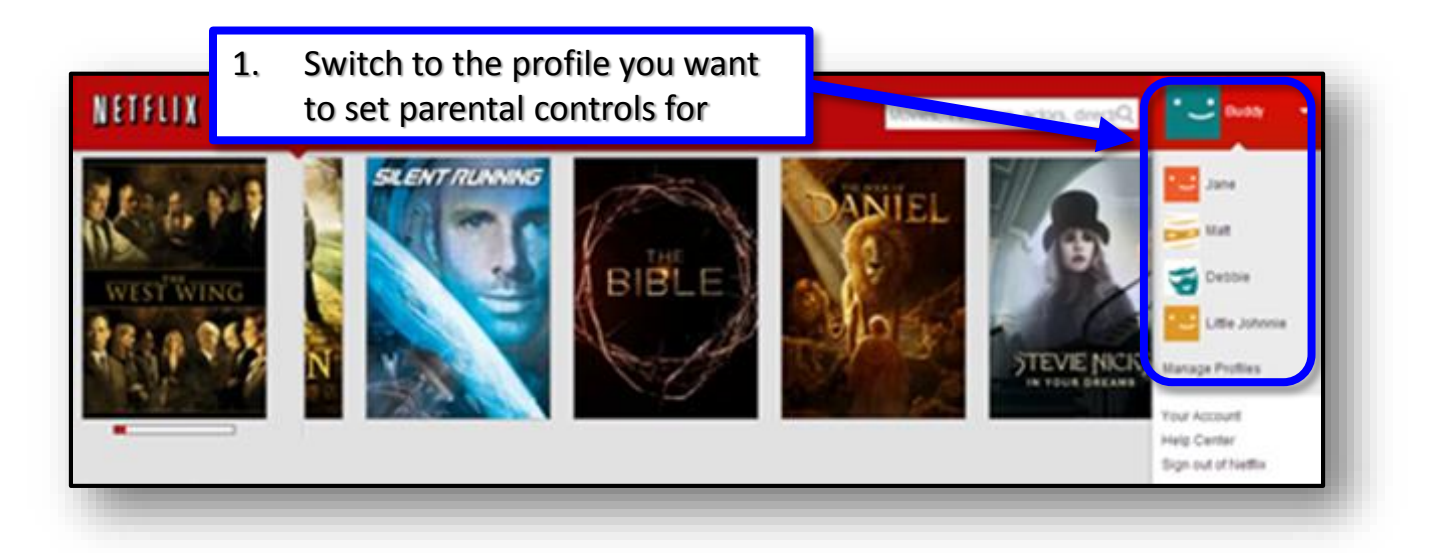

#### Note: If the profile is set for under 12 you will get the "JUST FOR KIDS" screen.

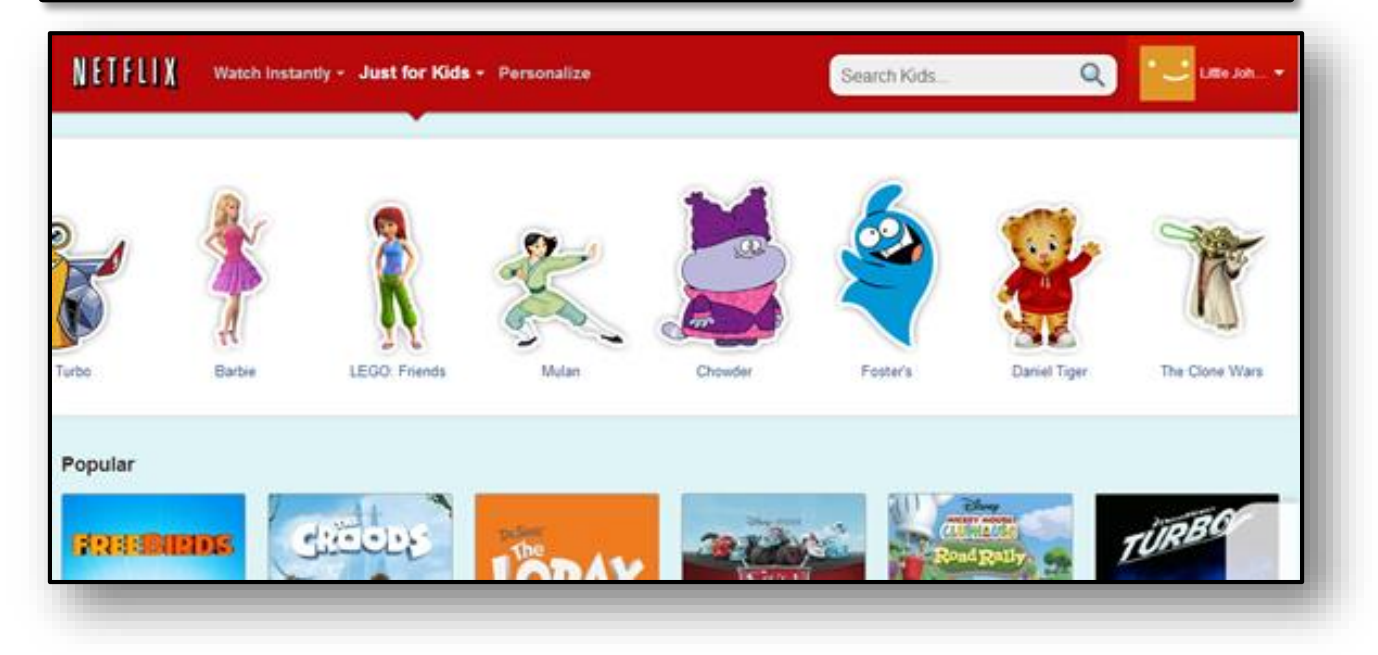

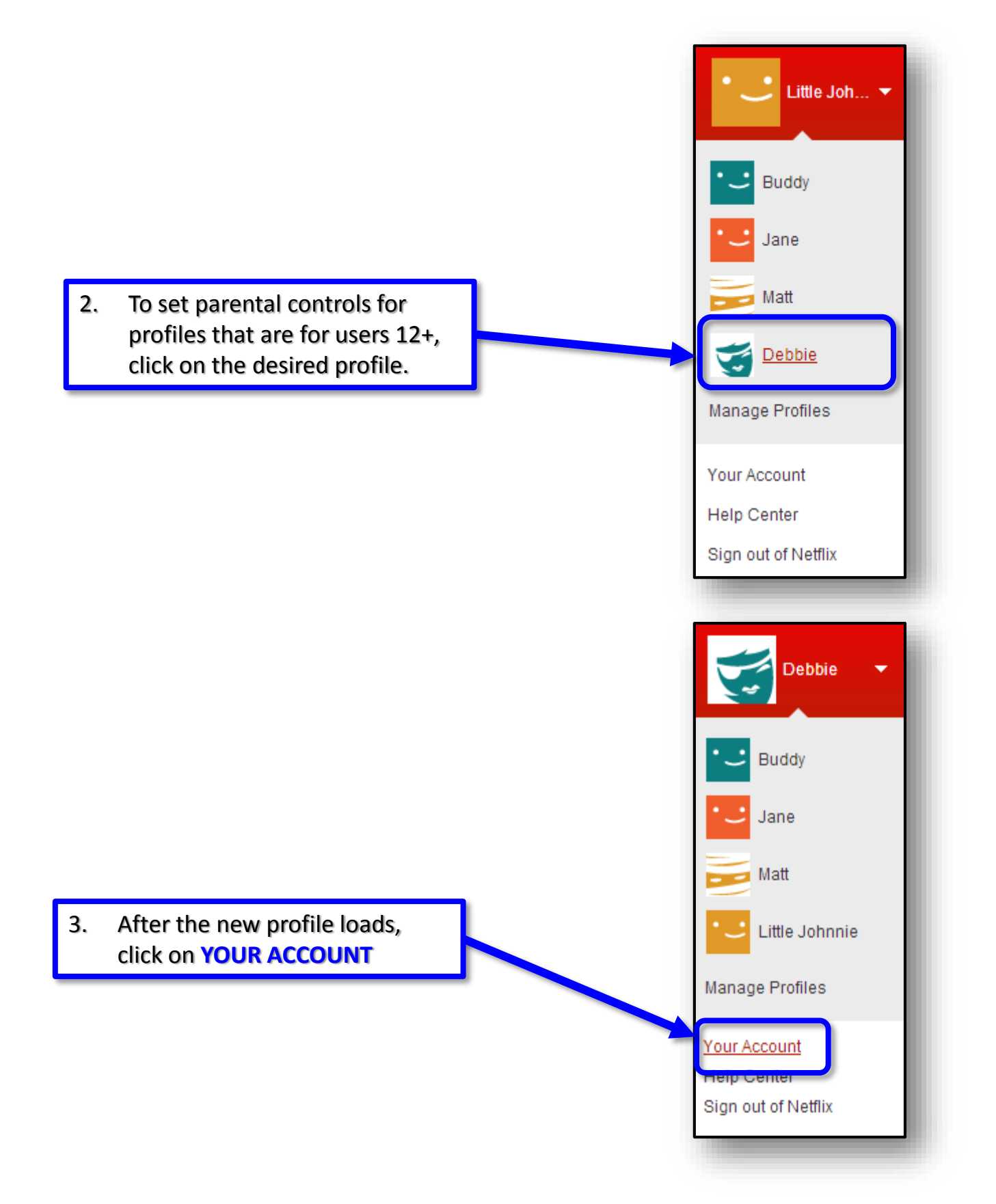

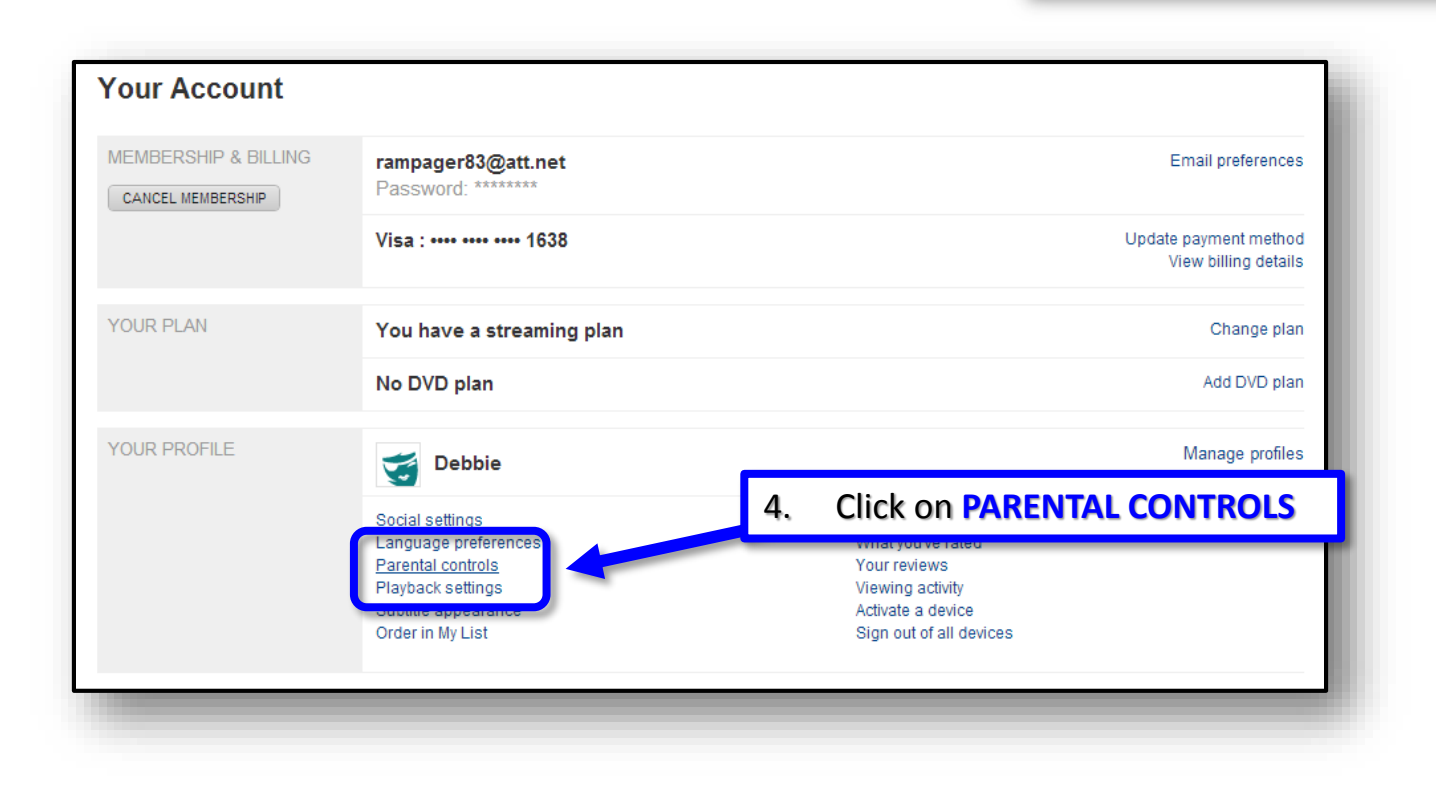

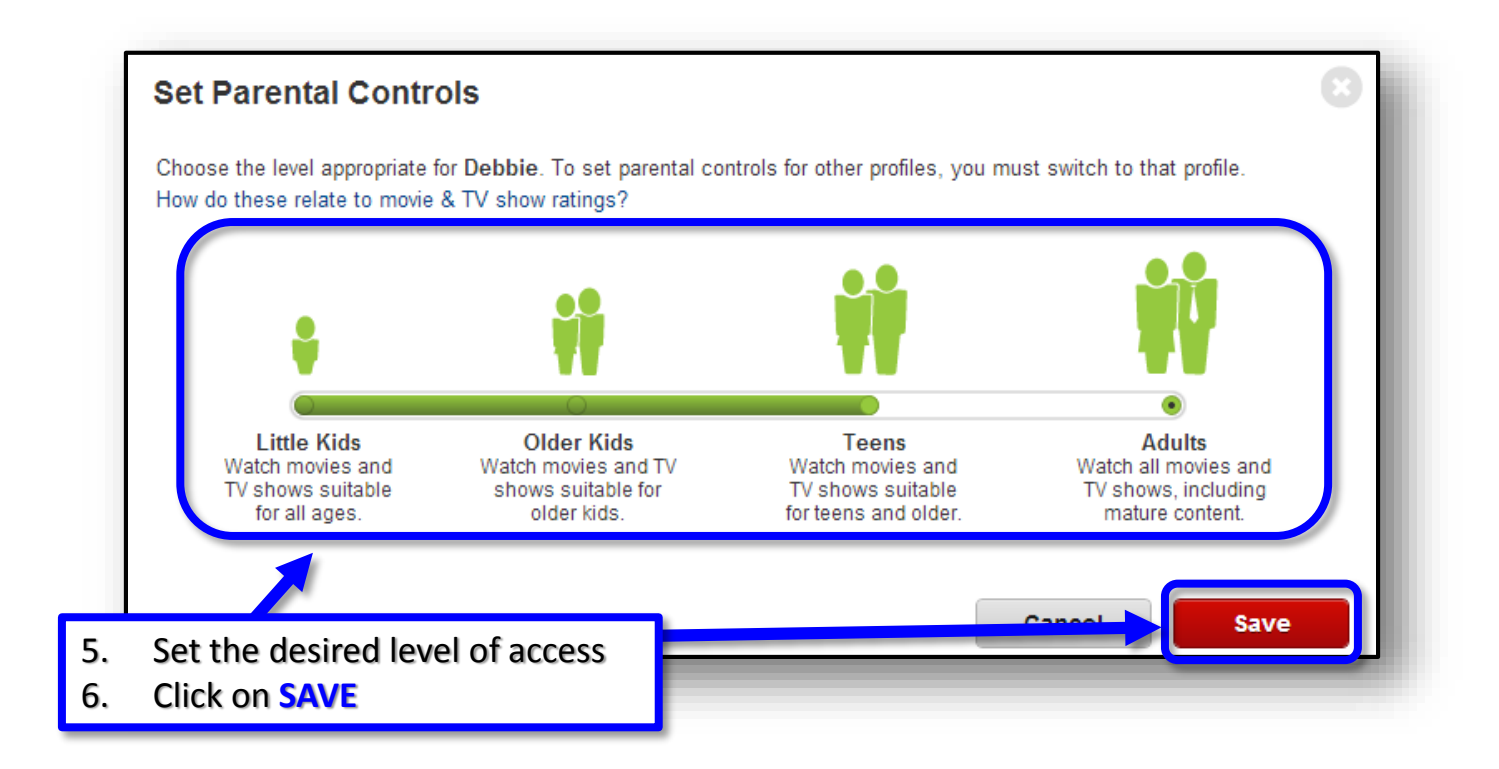

NETFLIX

**PROFILE SET-UP**